## 前田 和寛

株式会社ミガロ.

システム事業部 システム2課

# カスタマイズコンポーネント入門 一開発効率向上テクニック

コンポーネントのカスタマイズ(継承、機能追加)を用いて、 Delphi/400の開発効率向上ノウハウを解説する。

オブジェクト指向プログラミング コンポーネントのカスタマイズ ●コンポーネントへの機能追加 ●まとめ

## 1. オブジェクト指向 プログラミング

システムの構築・運用において、開発 効率の向上を図ることは非常に重要であ る。プログラミング/メンテナンスの効 率化を目的として、Delphi 言語を選択 する開発者も多いのではないだろうか。 Delphi 言語の特徴はコンポーネントパ レット、オブジェクトインスペクタを中 心としたビジュアル開発ができることだ が、本質はオブジェクト指向を取り入れ ている点にある。

オブジェクト指向プログラミングと は、オブジェクトを中心に考えていくプ ログラミング手法のことだ。オブジェク ト指向プログラミング言語では、その言 語が備えるクラスと継承の仕組みを利用 すると、開発効率が格段に向上する。

Delphi/400 ももちろんクラスと継承 の仕組みを備えており、その代表的なク ラス継承は以下である。

・コンポーネントの継承(以下、カスタ

マイズとする) ・フォームの継承

今回は、上記のうち、コンポーネント の継承、カスタマイズを行うと、どのよ うに開発効率が向上するのか考えてみよ う。

通常、システムを運用・稼働している と、エンドユーザーから変更要望が出て くる。例えば、「照会画面でデータの並 び順を変更したい という要望があがっ たとする。この場合、対象画面に「デー タの並び順を変更する」処理を追加すれ ばよい。しかし、対象が1 画面から10 画面に増えると、それに伴い開発工数も 増えてしまう。一方、コンポーネントを カスタマイズする場合、対象画面が増え ても開発工数は画面数に依存しない。ま た、コンポーネントで処理記述を一元管 理できるため、画面ごとの動作検証も必 要最低限で済む。

本稿では、コンポーネントのカスタマ イズにより、Delphi/400の開発効率を 向上させる方法を紹介したい。

略履

1983年11月21日生まれ 2006年大阪工業大学情報科学部卒2006年04月株式会社ミガロ.入社 2006年04月システム事業部配属

現在の仕事内容

Delphi/400を利用した、システムの受託開発および保守対応などを担 当している。

なお、フォームの継承方法については 『ミガロ.テクニカルレポートNo.1 2008 秋』のレポート「フォーム継承による効 率向上開発手法」で分かりやすく紹介し ているので、ぜひ参考にしていただきた 12°0

## 2.コンポーネントの カスタマイズ

コンポーネントの継承の概念につい て、Delphi/400の開発でよく利用する TEdit と TMaskEdit を例に考えてみよ う。

TEdit と TMaskEdit はクラス定義が 異なるが、コンポーネントの機能・性質 についてはそれほど大きく変わらない。 その違いは TMaskEdit のクラス名が示 すとおり、EditMask プロパティが定義 されているくらいだろう。TEdit と TMaskEdit は継承元のコンポーネント が共通のため、機能・性質が非常に近い のである。これらは、コンポーネントの 継承関係を図式化して確認すると非常に

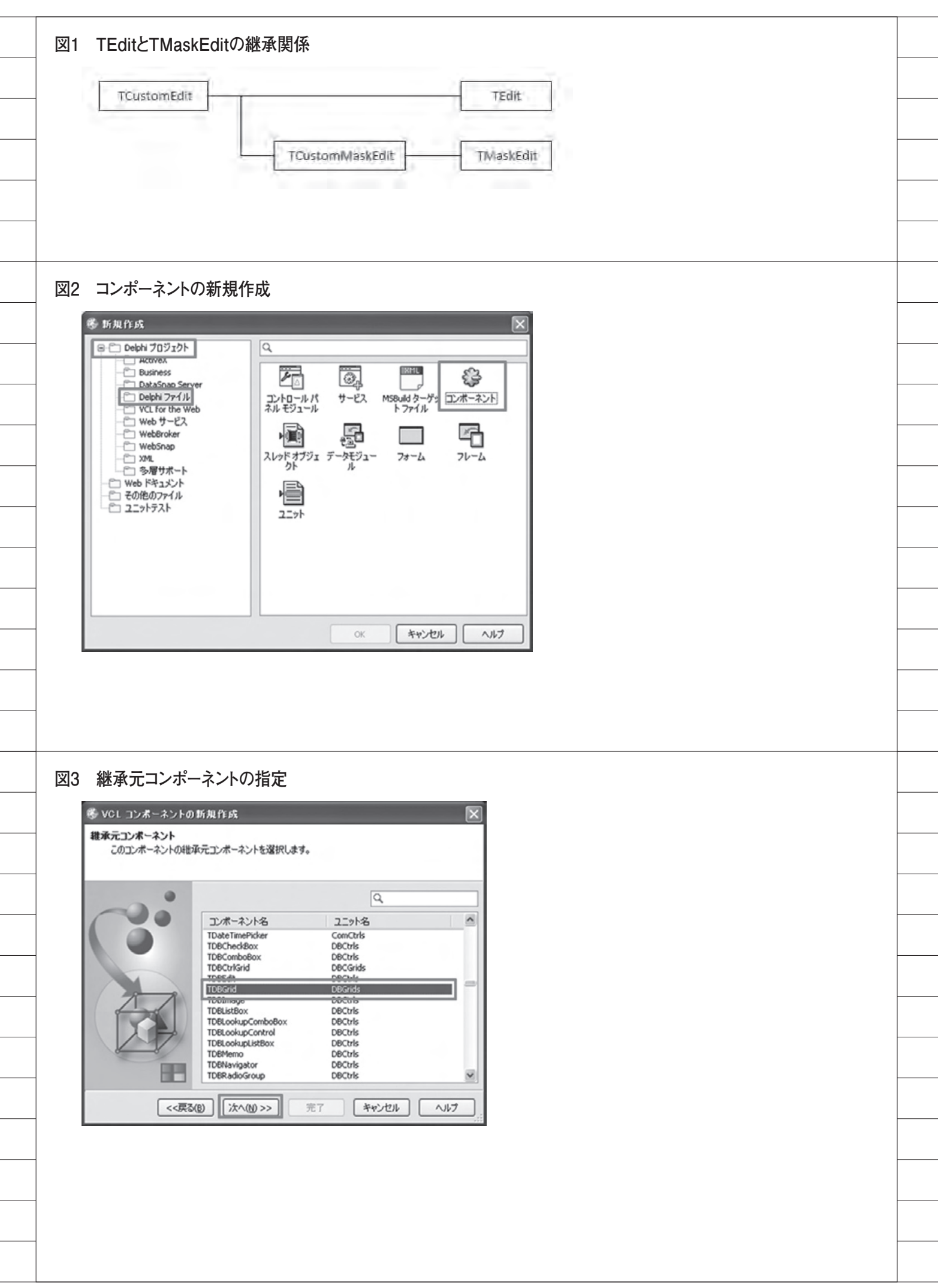

#### 分かりやすい。【図1】

 カスタマイズのポイント カスタマイズを行う際には注意すべき ポイントが存在するので、以下に説明す る。これらのポイントに気を付ければ、 コンポーネントのカスタマイズも容易に できる。

(1) コンポーネントを継承する

カスタマイズはコンポーネントを継承 利用する。つまり、新しい機能・性質を 追加する際、継承元のコンポーネントで 定義されたプロパティ、手続き、関数を 利用できる。

例えば、TMaskEdit をもとに作成し たカスタマイズコンポーネントをコン ポーネント A、TEdit をもとに作成し たカスタマイズコンポーネントをコン ポーネント Bとする。コンポーネント A は TMaskEdit を継承しているため、 EditMask プロパティを利用できる。そ れに対して、コンポーネント Bの継承 元である TEdit にはもちろん EditMask プロパティが定義されていないため、コ ンポーネント B では EditMask プロパ ティを利用できない。

#### (2) 動的なコーディングを行う

コンポーネントは不特定多数のプロ ジェクトで利用するため、処理記述を動 的に行う必要がある。通常、TButton のAction プロパティに Action1 が割り 当てられている場合、Action1 と指定す ればよい。しかし、カスタマイズコンポー ネントの処理記述では、同様に Action プロパティの設定内容を指定する場合、 自身を基準として Self.Action と動的に 表現する (Self は省略可)。

#### ●カスタマイズの手順

ではここから、実際に Delphi/400 で カスタマイズコンポーネントを作成する 手順を紹介していこう。今回は、 TDBGridを継承して TTRDBGrid とい うカスタマイズコンポーネントを作 成する。なお、図表の開発環境は Delphi/400 Version2010を使用してい る。

コンポーネントを新規作成する
 メニューの[ファイル|新規作成|そ

の他]を選択する。新規作成ウィンド ウの [Delphi プロジェクト | Delphi ファイル | コンポーネント]を選択する。 【図 2】

 ②継承元コンポーネントを指定する VCL コンポーネントの新規作成ウィンドウの第1 画面で、コンポーネントの リストから TDBGrid を選択し、「次へ」 ボタンを押下する。【図 3】

#### ③新規コンポーネントの設定を行う

VCL コンポーネントの新規作成ウィ ンドウの第2画面で、「クラス名」に TTRDBGrid、「パレットページ名」に TechnicalReportを設定する。

今回のカスタマイズコンポーネントの インストール時、この「パレットページ 名」の設定値が、新規追加されるコンポー ネントパレットのパレットページ名とな る。【図 4】

#### ④ pas ファイル名を指定する

VCL コンポーネントの新規作成ウィ ンドウの第2画面で、「ユニット名」に TechnicalReportControl.pasを指定す る。作成するカスタマイズコンポーネン トの pas ファイル名、および、保存先 を指定する。今回は、保存先に C:\ Projects\TechnicalReport\Libを指定 する。【図4】【図5】

手順①~④により、TDBGridを継承 した TTRDBGrid というカスタマイズ コンポーネントを作成できた。ただし、 生成されたソースを見れば分かるよう に、まだ個別に機能を追加していないた め、TTRDBGrid は TDBGrid と機能的 に変わらないテンプレートである点に注 意してほしい。【図 6】

作 成 し た コ ン ポ ー ネ ン ト を Delphi/400 開発環境へインストールす るには、パッケージファイルが必要とな る。続けて、パッケージファイルを作成 する手順を紹介しよう。

## ⑤パッケージファイルを新規作成する メニューの[ファイル|新規作成| パッケージ]を選択する。Packagel. bpl が新規作成されたのが確認できる。 【図 7】

⑥コンポーネントを追加する

メニューの [プロジェクト | プロジェ クトに追加] を選択する。プロジェクト に追加ウィンドウで、C:\Projects\ TechnicalReport\Libの TechnicalReportControl.pasを指定す る。

コンポーネントの追加後、メニューの [ファイル | すべて保存] を選択し、同 じフォルダに TechnicalReport.dproj として保存する。【図 8】

手順⑤⑥により、コンポーネントのイ ンストール用パッケージファイルが作成 できた。なお、これまで作成したコンポー ネントやパッケージファイルは配布を行 うことで、他のユーザーが Delphi/400 開発環境へインストールして共有するこ とができる。

最後に、パッケージファイルを使って、 コンポーネントをインストールする手順 を紹介しよう。

⑦パッケージファイルを開く

メニューの [ファイル | 開く] を選択 する。プロジェクトを開くウィンドウで TechnicalReport.dprojを選択し、パッ ケージファイルを開く。

⑧コンポーネントをインストールする メニューの [プロジェクト | プロジェ クト名を再構築]を選択する。再構築後、 プロジェクトマネージャの TechnicalReport.bplを右クリックす る。表示メニューの「インストール」を 選択する。

インストール後は図のように、 TTRDBGridを正常にインストールで きたことを確認できる。【図 9】

 ⑨ Delphi/400 開発環境のライブラリパ スの設定を行う

メニューの [ツール | オプション] を 選択する。オプションウィンドウの [環 境オプション | Delphi オプション | ラ イブラリ Win32 | ディレクトリ | ライ ブラリパス] の […] ボタンを押下する。 ディレクトリウィンドウで C:\Projects\ TechnicalReport\Lib を指定する。【図 10】

インストールしたコンポーネントを開 発で利用する場合、Delphi/400 開発環

| 刘4 新                                                                                           | 祝コンボーネントの                                                                                                    | の設定                                                                                                    |                                                                                                    |                                                           |                                                     |                                                                                                    |                          |  |   |  |
|------------------------------------------------------------------------------------------------|----------------------------------------------------------------------------------------------------|----------------------------------------------------------------------------------------------------|----------------------------------------------------------------------------------------------------|-----------------------------------------------------------|-----------------------------------------------------|----------------------------------------------------------------------------------------------------|--------------------------|--|---|--|
|                                                                                                |                                                                                                    |                                                                                                    |                                                                                                    |                                                           |                                                     |                                                                                                    |                          |  |   |  |
| 65 V                                                                                           | DL コンポーネントの新規作                                                                                                    | 成                                                                                                    |                                                                                                    |                                                           | ×                                                   |                                                                                                    |                          |  |   |  |
| コンボ                                                                                            | ・ーネント<br>新規コンボーネントの名前とユニ・                                                                                                    | ットの名前の湯                                                                                                    | 祝。                                                                                                    |                                                           |                                                     |                                                                                                    |                          |  |   |  |
|                                                                                                |                                                                                                    |                                                                                                    |                                                                                                    |                                                           | _                                                   |                                                                                                    |                          |  |   |  |
|                                                                                                |                                                                                                    | 7.00                                                                                                    | Transcut                                                                                                    |                                                           |                                                     |                                                                                                    |                          |  |   |  |
|                                                                                                | 05                                                                                                    | 人名( <u>C</u> ):<br>のトパージタ()                                                                                                    | TTRDBGrid                                                                                                    |                                                           |                                                     |                                                                                                    |                          |  |   |  |
|                                                                                                | 22                                                                                                    | ット名(山):                                                                                                    | C:¥Projects¥Ter                                                                                                    | chnicalReport¥Lib¥TI                                      |                                                     |                                                                                                    |                          |  |   |  |
| a                                                                                              | 検知                                                                                                    | R/(7.(5):                                                                                                    | C:WProgram File                                                                                                    | sWIntraWeb 10.0WLibCDS                                    |                                                     |                                                                                                    |                          |  |   |  |
| ()                                                                                             | 2                                                                                                    |                                                                                                    |                                                                                                    |                                                           |                                                     |                                                                                                    |                          |  |   |  |
|                                                                                                | X                                                                                                    |                                                                                                    |                                                                                                    |                                                           |                                                     |                                                                                                    |                          |  |   |  |
|                                                                                                |                                                                                                    |                                                                                                    |                                                                                                    |                                                           |                                                     |                                                                                                    |                          |  |   |  |
|                                                                                                |                                                                                                    | 14.4.00                                                                                                    |                                                                                                    | han had                                                   |                                                     |                                                                                                    |                          |  |   |  |
|                                                                                                | <<戻る(图)                                                                                                    | X√(Ŋ)>>                                                                                                    | <u><u><u></u></u><u><u></u><u></u><u></u><u></u><u></u><u></u><u></u><u></u><u></u><u></u><u></u><u></u><u></u><u></u><u></u><u></u></u></u> | **>101                                                    |                                                     |                                                                                                    |                          |  |   |  |
|                                                                                                |                                                                                                    |                                                                                                    |                                                                                                    |                                                           |                                                     |                                                                                                    |                          |  |   |  |
| 75 nc                                                                                          | マファイルの指定                                                                                                    |                                                                                                    |                                                                                                    |                                                           |                                                     |                                                                                                    |                          |  |   |  |
| an ha                                                                                          |                                                                                                    |                                                                                                    |                                                                                                    |                                                           |                                                     |                                                                                                    |                          |  |   |  |
| 名前                                                                                             |                                                                                                    |                                                                                                    |                                                                                                    |                                                           | ·                                                   | ?×                                                                                                    |                          |  |   |  |
| 14                                                                                             | H79038MIU: DLD                                                                                                    |                                                                                                    |                                                                                                    | Y G B B                                                   | - <u></u>                                           |                                                                                                    |                          |  |   |  |
| 最近                                                                                             | 3                                                                                                    |                                                                                                    |                                                                                                    |                                                           |                                                     |                                                                                                    |                          |  |   |  |
|                                                                                                | 使ったファイル                                                                                                    |                                                                                                    |                                                                                                    |                                                           |                                                     |                                                                                                    |                          |  |   |  |
|                                                                                                | 使ったファイル                                                                                                    |                                                                                                    |                                                                                                    |                                                           |                                                     |                                                                                                    |                          |  |   |  |
|                                                                                                | も使ったファイル<br>ぼう<br>デスクトップ                                                                                                    |                                                                                                    |                                                                                                    |                                                           |                                                     |                                                                                                    |                          |  |   |  |
| 4                                                                                              | E(E-5K-7F-1)L<br>F-201-97                                                                                                    |                                                                                                    |                                                                                                    |                                                           |                                                     |                                                                                                    |                          |  |   |  |
| ः                                                                                              | E(E-5K-7H-1H<br>F-201-97<br>(F+2X)-1                                                                                                    |                                                                                                    |                                                                                                    |                                                           |                                                     |                                                                                                    |                          |  |   |  |
| :<br>रन<br>रन                                                                                  | E(E)5777111<br>FZD197<br>1 F423014<br>21/22-9                                                                                                    |                                                                                                    |                                                                                                    |                                                           |                                                     |                                                                                                    |                          |  |   |  |
| :<br>२न<br>२न                                                                                  | EEE-577-111<br>F7201-97                                                                                                    |                                                                                                    |                                                                                                    |                                                           |                                                     |                                                                                                    |                          |  |   |  |
| ः<br>रन<br>रन                                                                                  | 1 Dren-2<br>xybry-b<br>771/1/2012                                                                                                    | Tech                                                                                                    | nicalReportControl.p                                                                                                    | ð\$                                                       |                                                     | (保存⑤)                                                                                                    |                          |  |   |  |
| ः<br>२न<br>२न<br>२न                                                                            | は使ったファイル<br>デスクトップ<br>「ドキュメント<br>「フレビュータ<br>「ネットワーク<br>ファイルの種類                                                                                                    | Tech<br>D: Delp                                                                                                    | nicalReportControlp<br>hi 그그가ト (*pas)                                                                                                    | 85                                                        | ×                                                   | (保存©)<br>キャンセル                                                                                                    |                          |  |   |  |
| ः<br>रन<br>रन                                                                                  | は使ったファイル<br>デスクトップ<br>(ドキュメント<br>(コンピュータ<br>(ネットワーク)<br>ファイル名(1):<br>ファイルの種類                                                                                                    | Tech<br>①: Delp                                                                                                    | nicalReportControlp<br>hi <u>1</u> 91 (*pas)                                                                                                 | 85                                                        | >                                                   | 【保存⑤】<br>【キャンセル<br>」                                                                                                    |                          |  |   |  |
| रन<br>रन<br>रन                                                                                 | E使ったファイル<br>デスクトップ<br>(ドキュメント<br>(ユンピュータ<br>(ネットワーク)<br>ファイル名(型)<br>ファイルの種類                                                                                                    | Tech<br>①: Delp                                                                                                    | nicalReportControlp<br>hi ⊒_9⊦ (*pas)                                                                                                    | -85<br>                                                   | ×                                                   | (保存(S))<br>キャンセル                                                                                                    |                          |  |   |  |
| रन<br>रन<br>रन<br>26 ft                                                                        | itiko表ファイル<br>デスクトッフ<br>(ドキュメント<br>コンピュータ<br>(ネットワーク)<br>ファイル名(型)<br>ファイルの種類                                                                                                    | Tech<br>Delp<br>Grid                                                                                                    | nicalReportControlp<br>hi 1271 (*pas)                                                                                                    | 85                                                        | ×                                                   | 【保存⑤】<br>【キャンセル<br>                                                                                                    |                          |  |   |  |
| र<br>र<br>र<br>र<br>र<br>र<br>र<br>र                                                           | は使ったファイル<br>デスクトップ<br>デスクトップ<br>(ドキュメント<br>(アイル名(W)<br>ファイルの推測<br>成されたTTRDB(                                                                                                    | Tech<br>(D: Delp<br>Grid                                                                                                    | nicalReportControlp<br>hi ユニット (*.pas)                                                                                                    | 85                                                        | ×<br>×                                              | (保存⑤)<br>キャンセル<br>・<br>・<br>・<br>・                                                                                                    |                          |  | 8 |  |
| रन<br>रन<br>रन<br>1<br>रन                                                                      | titesたファイル<br>デスクトップ<br>(ドキュメント<br>(コンピュータ<br>(ネットワーク)<br>ファイル名(型)<br>ファイルの種類<br>た成されたTTRDB(<br>ームページ 副 TechnicaRepor<br> kmit TechnicaIRepor                                                                                                    | Tech<br>D: Delp<br>Grid<br>Control                                                                                                    | nicalReportControlp<br>hi 127 (*pas)                                                                                                    | 26                                                        |                                                     | (保存(S)<br>キャンセル<br>キャンセル<br>は、パレット<br>品、+ 入 Q                                                                                                    |                          |  |   |  |
| र<br>र<br>र<br>26 (۴                                                                           | itiko表ファイル<br>デスクトッフ<br>(ドキュメント<br>(コンピュータ<br>(ネットワーク)<br>ファイルる(型)<br>ファイルの種類                                                                                                    | Tech<br>D: Delp<br>Grid<br>:Control<br>:control                                                                                                    | nicalReportControlp<br>hi⊒_9t (*pas)                                                                                                    | 35                                                        | Partice of a                                        | (保存⑤)<br>キャンセル<br>キャンセル<br>・ パレット<br>モート テーロ<br>・ TechnicalRep<br>+ Standard                                                                                                    | ort                      |  |   |  |
| रन<br>रन<br>रन<br>1<br>8<br>6 ft                                                               | itiesたファイル<br>デスクトップ<br>(ドキュメント<br>(コンピュータ<br>(ネットワーク)<br>ファイル名(型)<br>ファイルの種類                                                                                                    | Tech<br>D: Delp<br>Grid<br>tControl<br>sortCantro<br>ses, Cont                                                                                                    | nicalReportControlp<br>hi 2_9t (*pas)<br>ol:<br>rols, Grida,                                                                                 | as<br>DBGrids;                                            | (1) (1) (1) (1) (1) (1) (1) (1) (1) (1)             | (保存S)<br>キャンセル<br>キャンセル<br>・TechnicalRep<br>+ Standard<br>+ Additional<br>+ Additional                                                                                                    | ort                      |  |   |  |
| रन<br>रन<br>रन<br>य6 1                                                                         | itiesたファイル<br>デスクトック<br>「ドキュメント<br>「コンピュータ<br>(ネットワーク<br>ファイル名似)<br>ファイルの種類<br>成されたTTRDBG<br>「knit TechnicalRepor<br>「knit TechnicalRepor<br>「knit TechnicalRepor<br>「knit TechnicalRepor                                                                                                    | Tech<br>T: Delp<br>Grid<br>Grid<br>tControl<br>sortControl<br>sets, Cont<br>uss(TDBGr                                                                                                    | nicalReportControlp<br>hi 2_9t (*pas)<br>ol:<br>rols, Grida,<br>id)                                                                          | as<br>DBCrids;                                            | クトマネージャージャージャージャージャージー                              | (保存の)<br>キャンセル<br>キャンセル<br>+ TechnicalRep<br>+ Standard<br>+ Additional<br>± Win32<br>+ System<br>+ Win 3.1                                                                                                    | ort                      |  |   |  |
| रन<br>रन<br>रन<br>1<br>1<br>1<br>1<br>1<br>1<br>1<br>1<br>1<br>1<br>1<br>1<br>1<br>1<br>1<br>1 | itiesたファイル<br>デスクトッフ<br>(ドキュメント<br>(コンピュータ<br>(ネットワーク)<br>ファイル名(W)<br>ファイルの種類<br>たなされたTTRDB(<br>ームページ 副TechnicalRepor<br>Phulit TechnicalRepor<br>Phulit TechnicalRepor<br>Phulit SysUtilis, Class<br>Uses<br>SysUtilis, Class<br>Uses<br>(Private<br>(Private)<br>(Private)<br>(Priva | Tech<br>(D: Delp<br>Grid<br>tControl<br>sortControl<br>sets, Cont<br>sets, Cont<br>sets, Cont                                                                                                    | nicalReportControlp<br>hi 2_91 (*pas)<br>al:<br>rols, Gridë,<br>id)                                                                          | as<br>DBCrids;<br>クラス継承                                   | 10ジェクトマネージャー「20株法 15                                | (保存⑤)<br>キャンセル<br>キャンセル<br>+ TechnicalRep<br>+ Standard<br>+ Additional<br>± Win32<br>+ System<br>+ Win 3.1<br>+ Dalogs<br>+ Dalaogs                                                                                                    | ort                      |  |   |  |
| र<br>र<br>र<br>य                                                                               | itiesたファイル<br>デスクトッフ<br>「ドキュメント<br>「コンピュータ<br>「コンピュータ<br>「コンピュータ<br>「コンピュータ<br>「ファイル名(い)<br>ファイルの種類<br>たなされたTTRDB(<br>にないたいてのB()<br>「本のかつつ」<br>「TROBGrid = clip<br>「Arotected」<br>Protected<br>「Protected」<br>public                                                                                                    | Tech<br>(D): Delp<br>Grid<br>tControl<br>sortContr<br>ses, Cont<br>sas(TDBGr<br>as(TDBGr<br>a)<br>as(TDBGr<br>a)                                                                                                    | nicalReportControlp<br>hi 2_91 (*pas)<br>al:<br>rols. Grids,<br>id)                                                                          | as<br>DBGrids;<br>クラス継承                                   | マロジェントマネージャージャージャージン構造                              | (保存の)<br>キャンセル<br>キャンセル<br>+ TechnicalRep<br>+ Standard<br>+ Additional<br>+ Win32<br>+ System<br>+ Win 3.1<br>+ Dialogs<br>+ Data Access<br>+ Data Controls                                                                                                    | ort                      |  |   |  |
| रन<br>रन<br>रन<br>1<br>रन                                                                      | itiesたファイル<br>デスクトップ<br>デスクトップ<br>(ドキュメント<br>(コンピュータ<br>(ネットワーク)<br>アイル名(型)<br>アイルの種類<br>たされたTTRDB(<br>になされたTTRDB(<br>になきれたTTRDB(<br>にはでするce<br>USES<br>SysUtils, Class<br>tuna<br>TTROBGrid = cli<br>Protected<br>の<br>Protected<br>アイルなどの<br>に<br>レームページ<br>したいには、<br>ロームページ<br>したいには、<br>ロームの<br>したいには、<br>ロームページ<br>したいには、<br>ロームの<br>したいには、<br>ロームの<br>したいた<br>したいには、<br>ロームの<br>したいには、<br>ロームの<br>したいには、<br>ロームの<br>したいには、<br>ロームの<br>したいには、<br>ロームの<br>したいには、<br>ロームの<br>したいには、<br>ロームの<br>したいには、<br>したいには、<br>ロームの<br>したいには、<br>したいには、<br>ロームの<br>したいには、<br>ロームの<br>したいには、<br>ロームの<br>したいには、<br>したいには、<br>ロームの<br>したいには、<br>したいには、<br>したいには、<br>したいには、<br>したいには、<br>したいには、<br>したいには、<br>したいには、<br>したいには、<br>したいは、<br>したいには、<br>したいには、<br>したい<br>したい<br>したい<br>したい<br>したい<br>したい<br>したい<br>したい                                                                                                    | Tech<br>(D: Delp<br>Grid<br>tControl<br>portContro<br>portControl<br>sets, Cont<br>sets, Cont<br>f /<br>f /<br>f /<br>f /<br>f /<br>f /<br>f /<br>f /                                                                                                    | nicalReportControlp<br>hi 2_91 (*pas)<br>ol:<br>rols. Grids,<br>id)                                                                          | as<br>DBGrids;<br>クラス維承                                   | ecti-tarel・Jロジェクトマネージャーや構造                          | (保存の)<br>キャンセル<br>キャンセル<br>+ TechnicalRep<br>+ Standard<br>+ Win32<br>+ System<br>+ Win31<br>+ Dialogs<br>+ Data Access<br>+ Data Controls<br>+ dbExpress<br>+ Datasnap Ser                                                                                                    | ort                      |  |   |  |
| र<br>र<br>र<br>य6 (°f                                                                          | は使ったファイル<br>デスクトック<br>デスクトック<br>「ドキュメント<br>「コンピュータ<br>「コンピュータ<br>「スットワーク<br>ファイル名(い)<br>ファイルの種類<br>たなされたTTRDB(<br>にないたい」<br>「日本の」になりたい。<br>「日本の」にない。<br>「アイルの種類<br>たいには、Class<br>していなした。<br>「アイルの種類<br>にない。<br>「日本の」」<br>「日本の」」<br>「日本の」<br>「日本の」<br>「日本の<br>「日本の」<br>「日本の」<br>「日本の」<br>「日本の」<br>「日本の<br>「<br>「日本の<br>「<br>「日本の<br>「<br>「<br>「<br>「                                            | Tech<br>(D) Delp<br>Grid<br>tControl<br>sortContr<br>ses, Cont<br>ass(TDBGr<br>ass(TDBGr<br>f)<br>ass(TDBGr<br>f)<br>ass(TDBGr                                                                                                    | nicalReportControlp<br>hi 2_91 (*pas)<br>ol:<br>rols. Grids,<br>id)                                                                          | as<br>DBGrids;<br>クラス継承                                   | 은 Molect1.daroj - 기미기고가 무유가아 카마橋道 등                 | (保存の)<br>キャンセル<br>キャンセル<br>+ TechnicalRep<br>+ Standard<br>+ Additional<br>+ Win32<br>+ System<br>+ Win 3.1<br>+ Dialogs<br>+ Data Access<br>+ Data Access<br>+ Data Suppose<br>+ Datasnap Ser<br>+ BOE<br>+ ActiveX                                                                                                    | ort                      |  |   |  |
| र<br>र<br>र<br>य6 ff                                                                           | は使ったファイル<br>デスクトップ<br>デスクトップ<br>(ドキュメント<br>(コンピュータ<br>(ネットワーク)<br>ファイルの種類<br>たなされたTTRDB(<br>ームページ 副 TechnicalRepor<br>Bunit TechnicalRepor<br>Bunit TechnicalRepor<br>Bunit TechnicalRepor<br>Bunit TechnicalRepor<br>Durification<br>(アロジェーク)<br>Protected<br>1 Protected<br>1 Protected<br>1 Protected<br>1 Protected<br>1 Protected<br>1 Public 新聞<br>Procedure Register<br>Binglementation                                                                                                    | Tech<br>(D) Delp<br>Grid<br>tControl<br>sortControl<br>ses, Cont<br>sss(TDBGr<br>a /<br>a /<br>a /<br>a /<br>a /<br>a /<br>a /<br>a /                                                                                                    | nicalReportControlp<br>hi ユニット (*pas)<br>al;<br>rols, Gride,<br>id)                                                                          | as<br>DBGrids;<br>クラス継承<br>レットのパレットペーミ                    | 2. (2) 配 Protect Laprol - フロジェクト マネージャ   約構造 【      | (保存の)<br>キャンセル<br>キャンセル<br>+ TechnicalRep<br>+ Standard<br>+ Additional<br>+ Win32<br>+ System<br>+ Win31<br>÷ Dialogs<br>+ Data Access<br>± Data Controls<br>± dbExpress<br>+ Datasnap Ser<br>+ BDE<br>+ ActiveX<br>± Vista Dialogs<br>+ Gestures                                                                                    | ort                      |  |   |  |
| र<br>र<br>र<br>य6 (f                                                                           | Image: State State Stat                                                                                                    | Tech<br>(D) Deb<br>Grid<br>tControl<br>sortCantr<br>ses, Cont<br>ass(TDBGr<br>ass(TDBGr<br>ass(TDGGr<br>ass(TDBGr<br>ass(TDBGr<br>ass(TDBGr<br>ass(TDGGr<br>ass(TDGGr<br>ass(TDGGr<br>ass(TDGG<br>ass(TDGG<br>ass(TDGGG<br>ass(TDGGG<br>ass(TDGGGGGGGGGGGGGGGGGGGGGGGGGGGGGGGGGGG                                                                                                    | nicalReportControlp<br>hi ユニット (*.pas)<br>al:<br>rols. Grids,<br>id)                                                                         | as<br>DBGrids;<br>クラス維承<br>レットのパレットページ                    | 、<br>(ンスペジタ 間、Projecti.daroj - プロジェント マネージャ 「シャ構造 【 | (保存の)<br>キャンセル<br>キャンセル<br>+ TechnicalRep<br>+ Standard<br>+ Additional<br>+ Win32<br>+ System<br>+ Win31<br>+ Dalogs<br>+ Data Access<br>+ Data Access<br>+ Data Snap Ser<br>+ BDE<br>+ ActiveX<br>+ Vista Dialogs<br>+ ActiveX<br>+ Vista Dialogs<br>+ DataSnap Cile<br>+ DataSnap Cile                                             | ort                      |  |   |  |
| ₹4<br>₹4<br>₹4                                                                                 | はまったファイル<br>デスクトック<br>「ドキュメント<br>「コンピュータ<br>「コンピュータ<br>「コンピュータ<br>「コンピュータ<br>「コンピュータ<br>「コンピュータ<br>「コンピュータ<br>「コンピュータ<br>「コンピュータ<br>「ファイルを低い<br>ファイルの種類<br>たたいたまでの<br>「たちュメント<br>「アイルの種類<br>「たちュメント<br>「アイルの種類<br>「たちュメント<br>「アイルの種類<br>「たちョンピュータ<br>「アイルの種類<br>「たちョンピュータ<br>「アイルの種類                                                                                                    | Tech<br>(D): Delp<br>Grid<br>tControl<br>portContro<br>ses, Cont<br>ass(TDBGr<br>ass(TDBGr)<br>ass(TDBGr)<br>ass(TDBGr)<br>ass(TDGr)<br>ass(TDBGr)<br>ass(TDGr)<br>ass(TDGr)<br>ass(TDGr)<br>ass(TDGr)<br>ass(TDGr)<br>ass(TDGr)<br>ass(TDGr)<br>ass(TDGr)<br>ass(TDGr)<br>ass(TGC)<br>ass(TGC)<br>ass(T | nicalReportControlp<br>hi ユニット (*pas)<br>ol:<br>rols, Grids,<br>id)<br>コンポーネントバ<br>hnicalReport*                                             | es<br>DBGrids:<br>クラス継承<br>レットのパレットペーS<br>. [TTROBGrid]): |                                                     | (保存(S)<br>キャンセル<br>キャンセル<br>+ TechnicalRep<br>+ Standard<br>+ Additional<br>+ Win32<br>+ System<br>+ Win 3.1<br>+ Data Access<br>= Data Access<br>= Data Access<br>= Data Access<br>= Data Access<br>= Data Snap Ser<br>+ BDE<br>+ ActiveX<br>+ Vista Dialogs<br>+ DataSnap Elle<br>+ DataSnap Elle<br>+ Internet<br>+ InternetExpres | ort<br>Ver<br>ant<br>255 |  |   |  |

境にパッケージファイルの格納フォルダ をライブラリパスとして登録する必要が ある。

以上で、カスタマイズコンポーネント を作成し、その作成したカスタマイズコ ンポーネントを、Delphi/400 開発環境 にインストールできた。Delphi/400 の 再起動後、カスタマイズコンポーネント TTRDBGrid が利用可能となる。

## 3.コンポーネントへの 機能追加

本章では、カスタマイズコンポーネン トへの機能追加を紹介したい。今回は2 章で作成した TTRDBGrid に「データの 並び順を変更する」機能を追加してみよ う。

【図 11】のような TTRDBGrid を利用 している照会画面で、明細部のタイトル をダブルクリックするごとに、選択列を 基準として並び順を変更できるようにし よう。【図 11】

データの並び順は「昇順設定→降順設 定→設定なし→昇順設定→…」、と設定が 切り替わるようにする。また、並び順の 設定が分かりやすいように、選択列のタ イトルのフォント色も変更する。以下の ような切り替えになる。

昇順設定:赤色 ↓

降順設定:青色

↓ 設定なし:黒色 ↓

昇順設定:赤色

Ţ

#### ●データの並び順

処理を実装する前に、データの並び順 を変更する方法を説明したい。

データの並び順は、TTRDBGrid に紐 付くデータセットのインデックスを利用 する。照会画面の作成時、TTable や TQuery を利用することがよくある。し かし、並び順の変更はローカルキャッシュ に取り込んだデータのインデックスを利 用したいので、今回はデータセットに TClientDataSet を前提とする。 次に、TClientDataSet のインデックス 設定について説明する。インデックス設 定には、IndexName と IndexFieldNames の2種類のプロパティが存在する。前者 の IndexName は、Index 定義(フィール ドの優先順位、フィールドごとの昇順/ 降順を指定したもの)をあらかじめ準備 して設定する必要がある。後者の IndexFieldNames は、フィールドの優先 順位は指定できるが、降順の指定はで きない。今回は昇順/降順を選択で きるようにしたいので、Index 定 義と IndexName を利用して並び順 を変更する。なお、IndexName と IndexFieldNames は互いに排他関係にあ るため、どちらか一方しか設定できない。

#### ●機能追加

では、機能追加に必要な処理記述を以 下に洗い出す。

- ・タイトルをダブルクリックするごとに、
   並び順を変更する。
- ・変更前のインデックス設定を退避/復 元する。
- ・選択列のフォント色を変更する。

ここでは、メインの処理である「タイ トルをダブルクリックするごとに、並び 順を変更する」を中心に説明したい。

まず、タイトルのダブルクリックによ り、並び順を変更するため、選択列を特 定する必要がある。WMLButtonDown イ ベントで、マウスカーソル位置から選択 列を取得し、WMLButtonDblClk イベン トにて、インデックスの設定処理を呼び 出す。【ソース 1】【ソース 2】

次に、特定した選択列をもとに、イン デックスを設定する。ここで「動的なコー ディングを行う」というポイントを思い 出してほしい。

コンポーネントの処理記述時、 TTRDBGridに紐付くデータセットの Nameや選択列に設定されるフィールド のFieldNameは不明である。そのため、 自身を基準として、紐付くデータセット はDataSource.DataSet、選択列に設定さ れるフィールドは Columns.Items[FCoord. X-1]FieldNameと表現する。

また、今回の Index 定義は昇順/降順 を 問 わ ず、GRID\_IDX と 命 名 す る。 TClientDataSet の AddIndex を利用し、 選択列のフィールドと昇順/降順を設定 する。昇順の場合、[ixCaseInsensitive]、 降順の場合、[ixDescending] を指定する。

後は IndexName に GRID\_IDX を設定 することで、並び順の変更ができる。【ソー ス 3】

なお、その他の処理の「変更前のイン デックス設定を退避/復元する」「選択列 のフォント色を変更する」については、 末尾の参考ソースを参照していただきた い。【ソース 4】【ソース 5】【ソース 6】【ソー ス 7】

では、コンポーネントへの機能追加が できたので、コンポーネントの再インス トール後に照会画面の動作を確認してみ よう。明細部のタイトルをダブルクリッ クするごとに、昇順や降順に明細データ の並び順が切り替わることが確認できる だろう。また、同様にTTRDBGridを利 用している画面が他にもあれば、すべて の画面で並び順の変更が可能になる。【図 12】【図 13】

## 4.まとめ

コンポーネントのカスタマイズと聞く と難しいイメージを抱くかもしれない が、処理手順を見ていただいたとおり、 カスタマイズコンポーネントのテンプ レートは簡単な操作で作成できる。また、 コンポーネントへの機能追加についても ポイントを押さえれば、比較的簡単に実 現できる。

一度、カスタマイズコンポーネントを 作成・機能追加すれば、そのコンポーネ ントを利用しているすべての画面で、追 加した機能が利用できるようになる。ま た、作成したコンポーネントは、他のユー ザーもインストールして利用が可能だ。 このようにコンポーネントのカスタマイ ズにより、Delphi/400の開発効率を向 上できることが理解いただけただろう。

本稿で紹介した TTRDBGrid の「デー タの並び順を変更する」機能を参考にし て、コンポーネントのカスタマイズ、お よび独自の機能追加にぜひ挑戦してほし い。これらの技術情報がシステム開発の 助けとなれば幸いである。

Μ

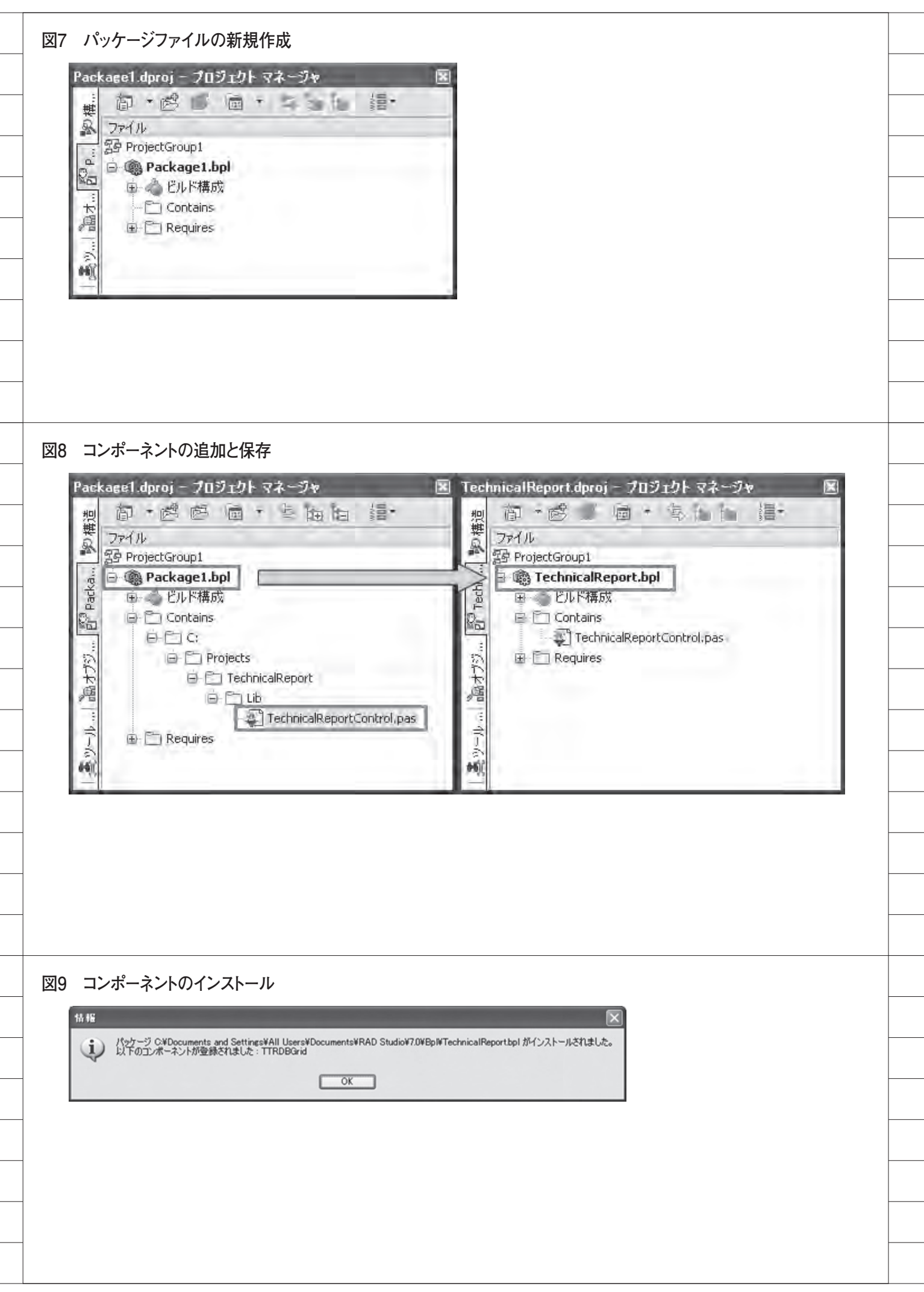

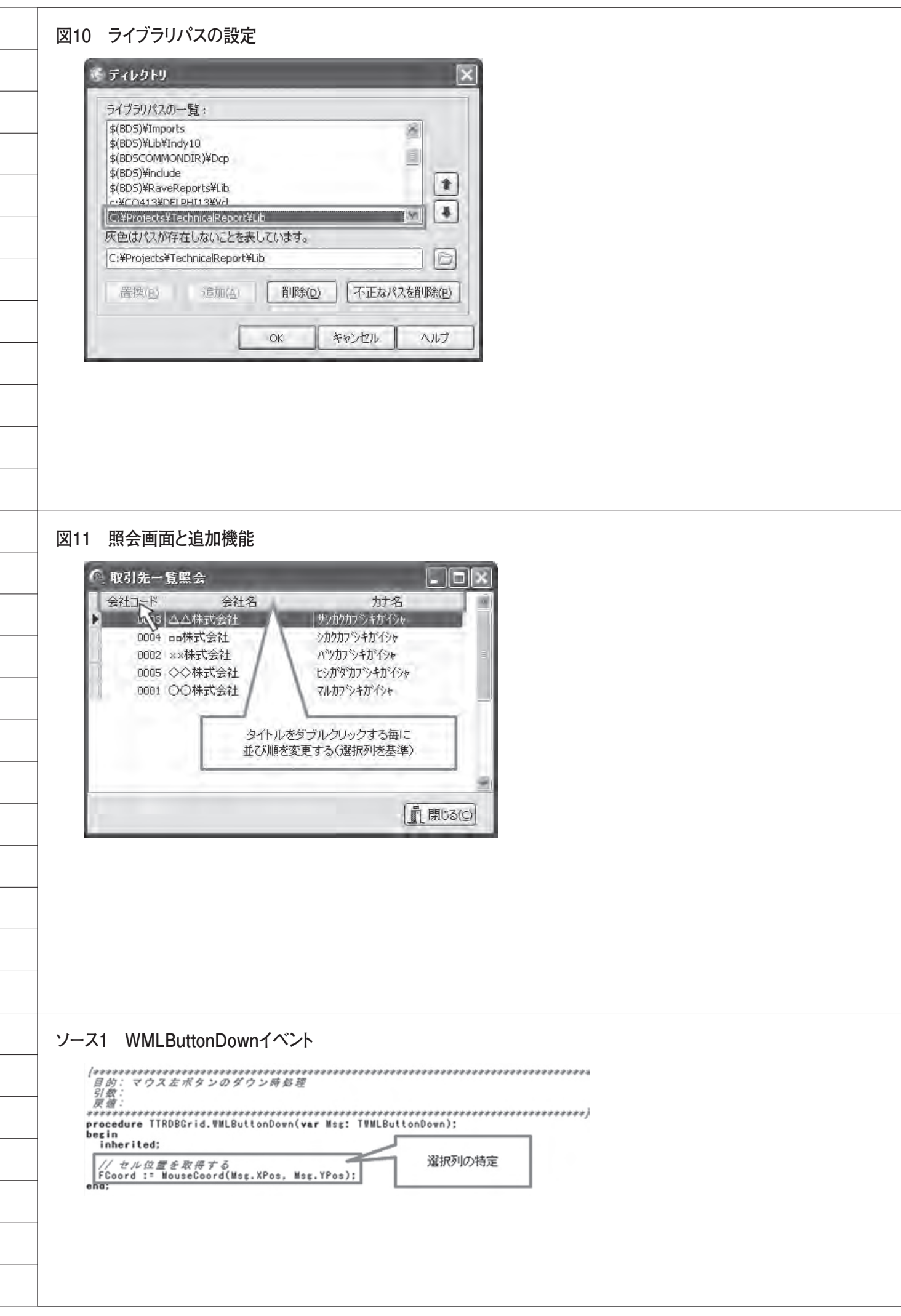

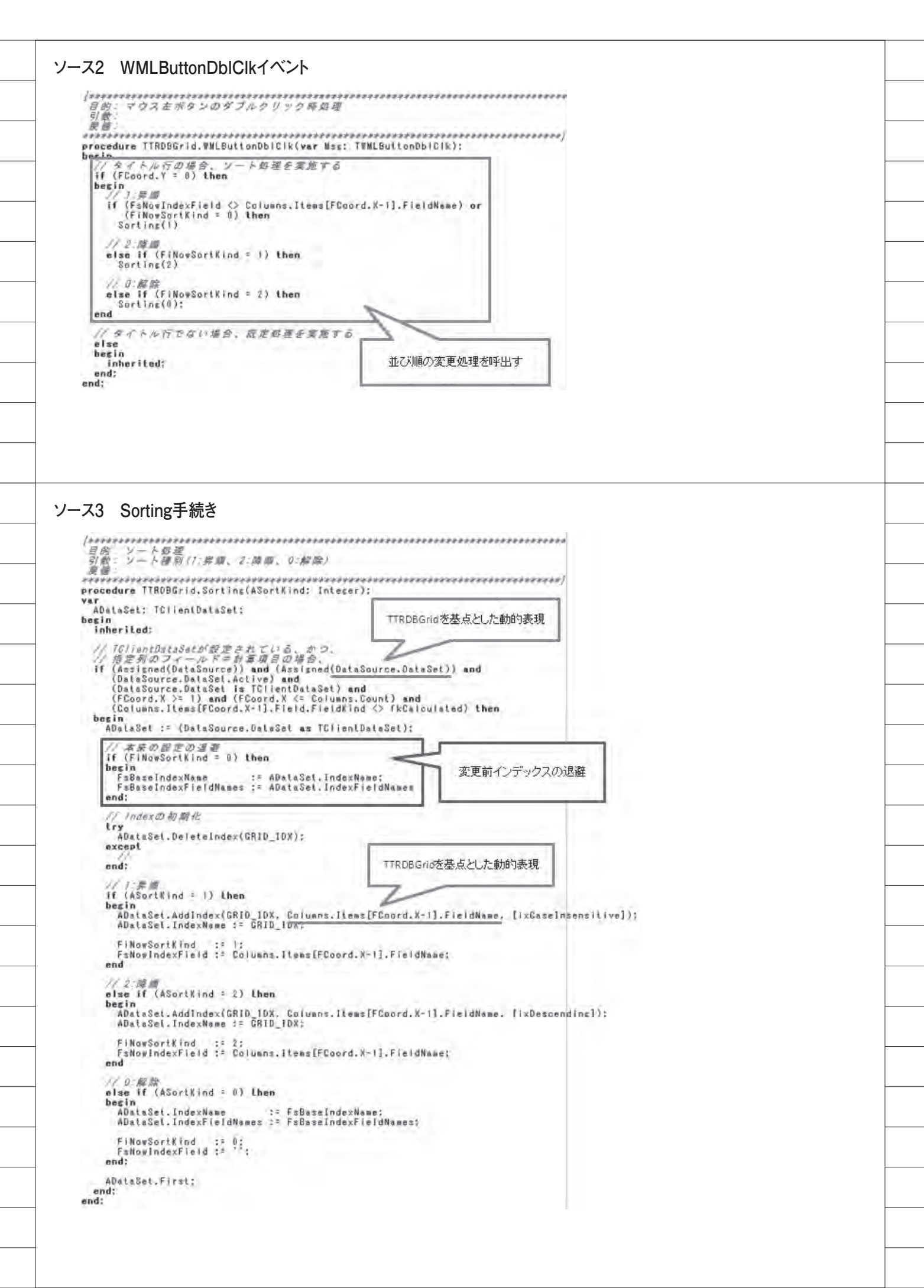

### 参考ソース4 TTRDBGridの宣言部

| ページ ② TechnicaReportControl                                                                                                    |                                                                                                    |
|----------------------------------------------------------------------------------------------------|----------------------------------------------------------------------------------------------------|
| unit TechnicalReportControl:                                                                                                    |                                                                                                    |
| interface                                                                                                    |                                                                                                    |
| uses<br>SysUtils. Classes. Controls. Grids<br>DB, DBClient, Menus, ActnList, Mes                                                                                                    | , DBGrids.<br>sages, Windows, Graphics;                                                                                                    |
| type<br>TIRDBGrid : class(TDBGrid)<br>private<br>// キェの設定<br>FSBaseIndexFieldNames: String:<br>FsBaseIndexFieldNames: String:                                                                                                    | // IndexNove<br>// IndexFividhames                                                                                                    |
| // 現在の設定<br>FiNowSortKind: Integer;<br>FaNowIndexField: String;                                                                                                    | // ソート種別(1:昇順、2:前面、0:設定なし)<br>// ソート対象フィールド                                                                                                    |
| // 列の位置を保持<br>FCoord: TGridCoord:                                                                                                    |                                                                                                    |
| pracedure WMLBultonDown(var Nas;<br>pracedure WMLBultonDbiCik(var Mas;<br>pracedure Sorting(ASortKind; Int<br>pracedure BeforeClose(DataSet; In<br>protected<br>/ Protected 宣言 /<br>pracedure DravCell(ACol, ARow: L<br>AState: TGridDravState); overr<br>public<br>/ Public 宣言 /<br>public 自言 /<br>published<br>/ Published 童言 /<br>end; | TWMLButionDown); message WW_LBUTTONDown;<br>w: TWMLButionDblClk); message WM_LBUTTONDBLCLK;<br>eser);<br>DataSet);<br>ongint: ARect: TRect:<br>ide: |
| procedure Register;                                                                                                    |                                                                                                    |
| implementation                                                                                                    |                                                                                                    |
| <pre>const<br/>GRID_IDX: string = 'GRID_IDX';</pre>                                                                                                    |                                                                                                    |
| procedure Register:<br>begin<br>RegisterComponents('TechnicalRepor<br>end:                                                                                                    | (', [TTRDBGr1d]);                                                                                                    |

## 参考ソース5 BeforeClose手続き

| (タースティータ セットClose前 新連<br>引着:<br>変質:<br>procedure TTRDBGrid.BeforeClose(DataSet: TDataSet);                                                | **************************************                        |
|----------------------------------------------------------------------------------------------------|---------------------------------------------------------------|
| ADatsSet: TC/ientDataSet:<br>begin                                                                                                    |                                                               |
| inherited;                                                                                                    |                                                               |
| // ソート設定を行っている場合。<br>1f ((FINowSortKind = 1) or (FiNowSortKind = 2)) then<br>begin<br>ADataSet := (DataSource.DataSet az TClientDataSet); |                                                               |
| ADataSet.DeleteIndex(GRID_IDX);<br>FiNowSor(Kind 1= D;<br>FsNowIndexField 1= ";                                                           | <ul> <li>         変更前インテックスの復元         </li> <li> </li> </ul> |
| ADstaSet.IndexName := FsBaseIndexName;<br>ADstaSet.IndexFieldNames := FsBaseIndexFieldNames;<br>end;<br>end;                              |                                                               |

58

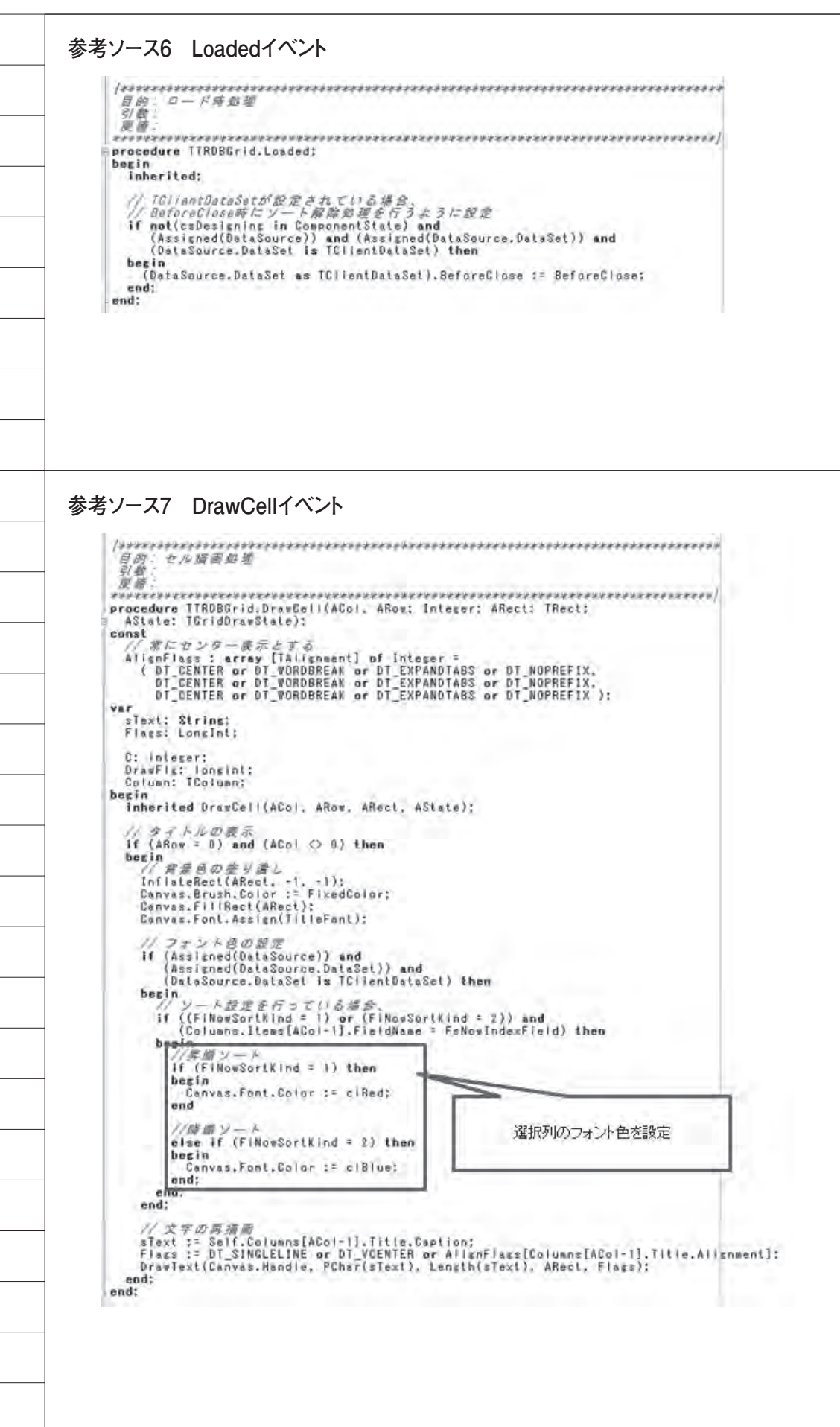

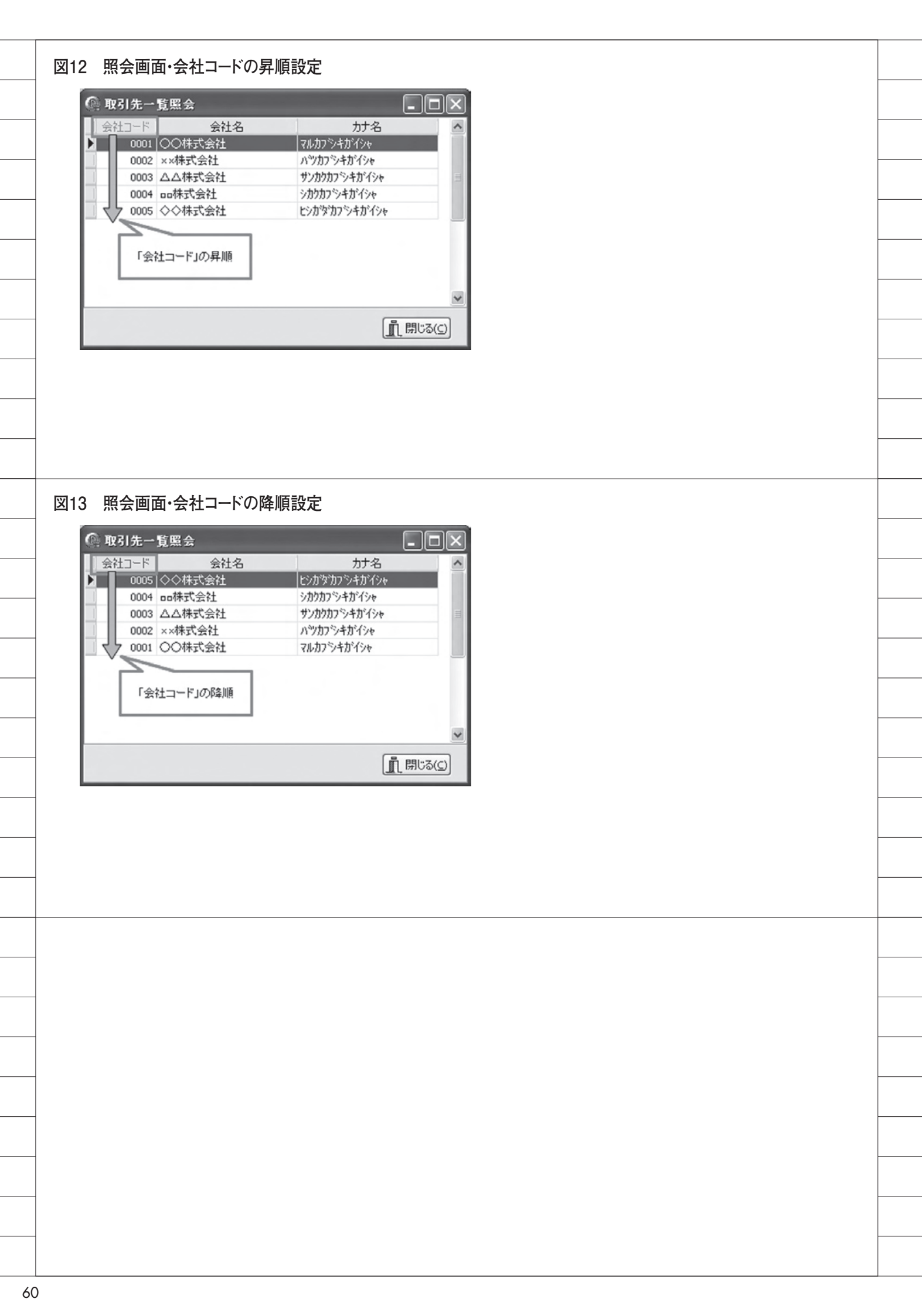